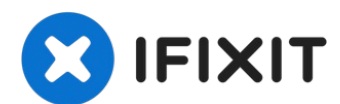

# iPhone X OLED Display tauschen

Ist das Display gesplittert? Reagiert der...

Geschrieben von: Jeff Suovanen

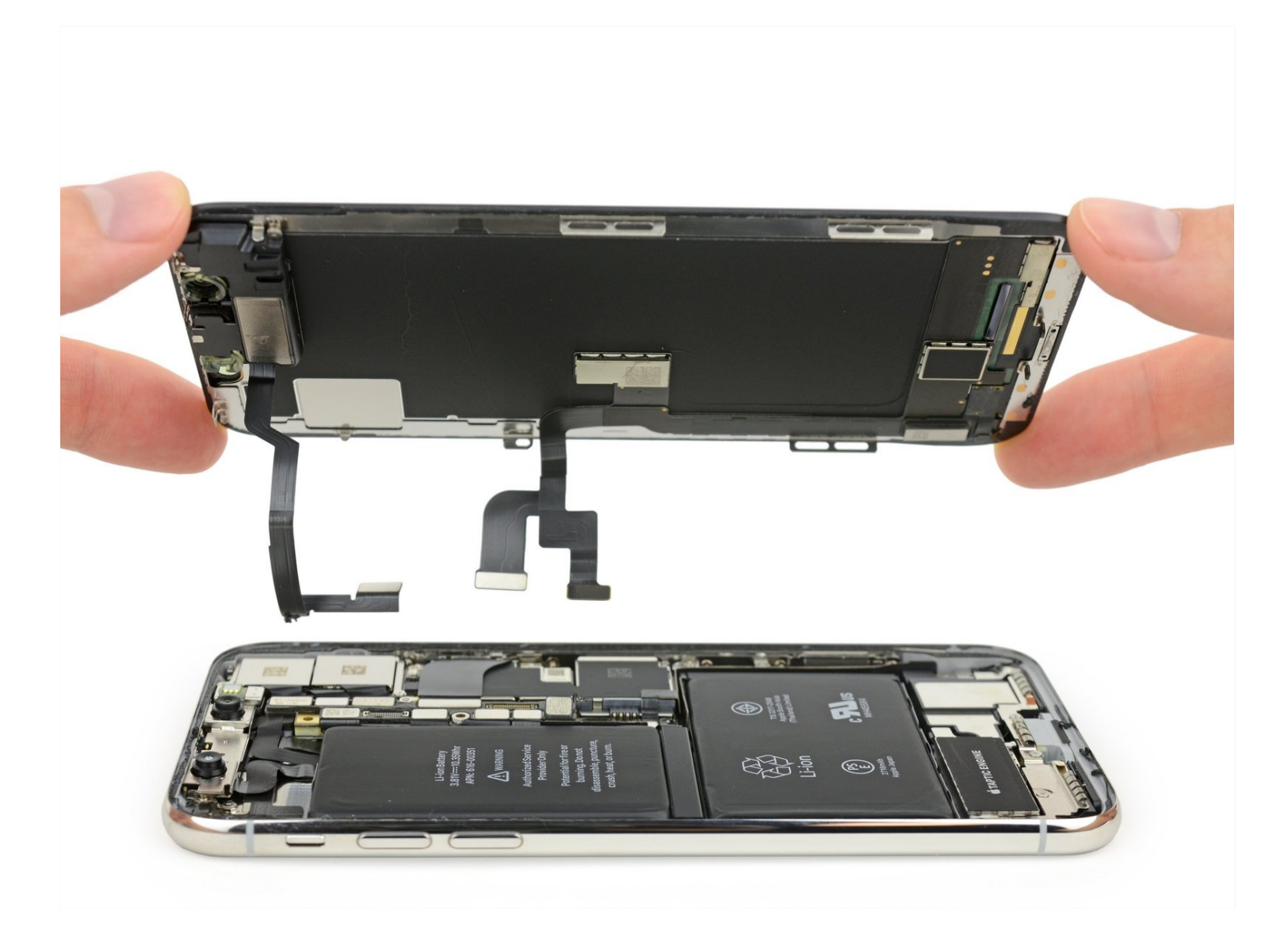

## EINLEITUNG

Ist das Display gesplittert? Reagiert der Touchscreen nicht mehr? Bringe dein iPhone X mit einem <u>neuen OLED-Display und Touchscreen</u> wieder in Ordnung. Ein neues Display kann auch helfen, wenn sich das iPhone X scheinbar <u>nicht einschalten lässt</u>.

#### Die Baugruppe aus Ohrhörer-Lautsprecher und Sensorgruppe, welche sich auf der Rückseite des Displays befindet, ist ab Werk mit deinem individuellem iPhone gekoppelt. Du musst sie deswegen, wie nachfolgend beschrieben, bei jedem

Displaywechsel vom alten Display auf das neue übertragen. Die Einheit enthält auch den "flood iluminator", - ein Infrarotblitzlicht - welches zum biometrischen <u>Face ID</u> Sicherheitssystem gehört. Wenn die Einheit beschädigt oder ausgetauscht wird, funktioniert die FaceID nicht mehr. Sei deswegen besonders vorsichtig und beschädige bei der Reparatur keines dieser Bauteile. Im Schadensfall kann nur Apple selbst das FaceID wiederherstellen.

**Hinweis**: Wenn die automatische Helligkeitseinstellung des iPhones nach der Reparatur des Displays nicht mehr richtig funktioniert, dann musst du auf <u>iOS 12</u> updaten. True Tone funktioniert nach einem Displaytausch nicht mehr, selbst wenn ein originales Display von Apple verwendet wird.

#### **WERKZEUGE**:

| P2 Pentalobe Schraubendreher iPhone ( | 1) |
|---------------------------------------|----|
| iOpener (1)                           |    |
| iFixit Plektrum (6 Stück) (1)         |    |
| Kleiner Saugnapf (1)                  |    |
| Anti-Clamp (1)                        |    |
| Spudger (1)                           |    |
| Pinzette (1)                          |    |
| Tri-point Y000 Schraubendreher (1)    |    |

### 🌣 ERSATZTEILE:

iPhone X Screen (1) iPhone X Display Assembly Adhesive (1) iPhone X Digitizer Cable Connector Foam Pads (1) NuGlas Tempered Glass Screen Protector for iPhone X/XS/11 Pro (1) iPhone X Used Screen (1)

#### Schritt 1 — Pentalobe Schrauben

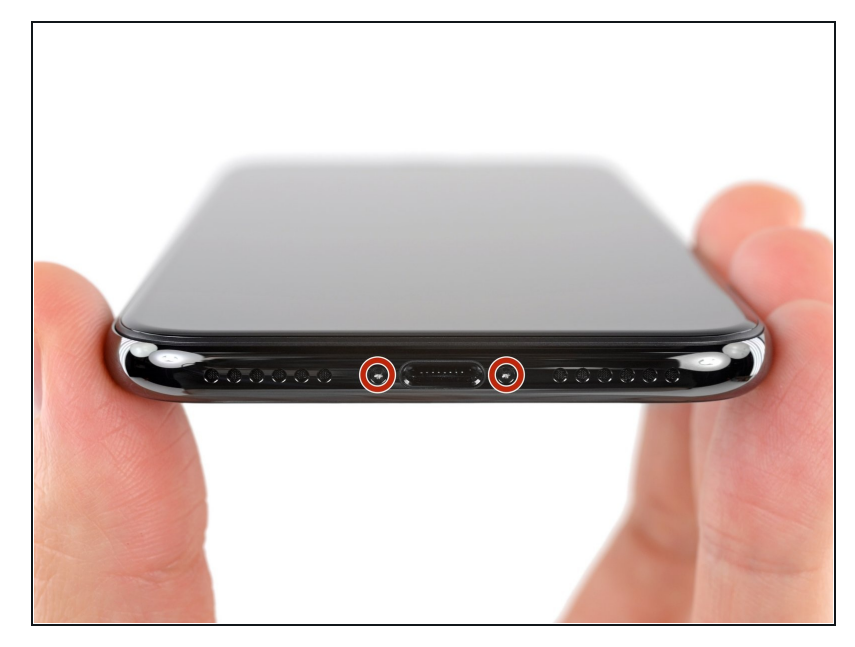

- Bevor du anfängst, sollte der Akku deines iPhones auf unter 25% entladen sein. Ein geladener Lithium-Ionen Akku kann Feuer fangen und/oder explodieren, wenn er beschädigt wird.
- Schalte dein iPhone aus, bevor du daran arbeitest.
- Drehe die beiden 6,9 mm langen Pentalobe Schrauben an der unteren Kante heraus.
- Wenn die Schrauben beschädigt sind, musst du sie <u>ersetzen</u>.
- Wenn du ein iPhone öffnest werden seine wasserfesten Dichtungen beschädigt. Halte <u>Ersatzdichtungen</u> bereit, bevor du nach diesem Schritt weitermachst, oder vermeide es, dein iPhone der Feuchtigkeit auszusetzen, wenn du es ohne neue Dichtungen wieder zusammenbaust.

#### Schritt 2 — Plektren markieren

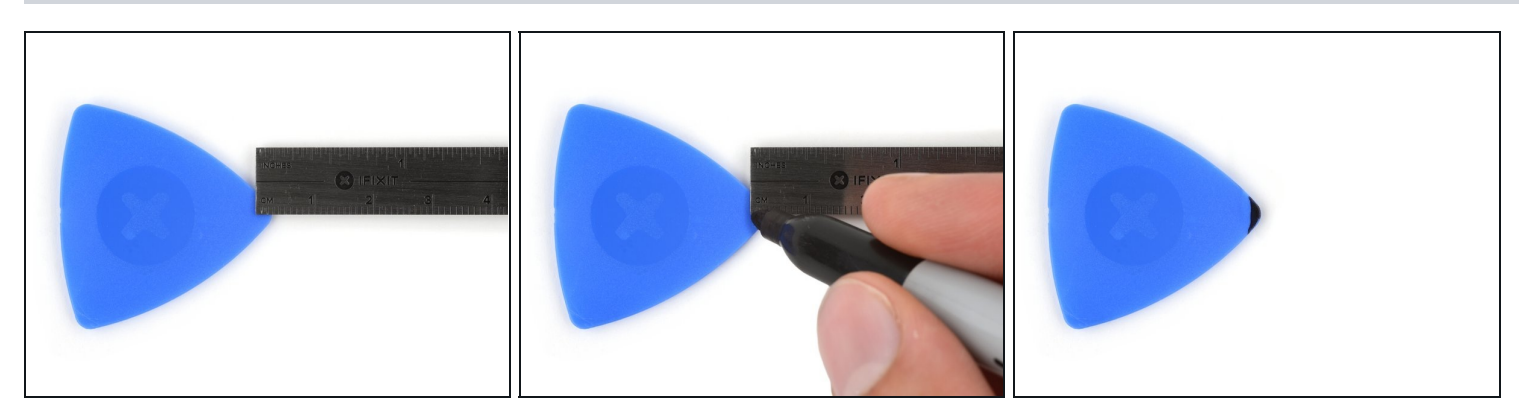

- (i) Wenn du ein Plektrum zu tief einschiebst, kann das Gerät beschädigt werden. Dieser Schritt zeigt, wie du eine Marke am Plektrum anbringen kannst, damit das nicht passiert.
- Zeichne mit einem Permanentmarker 3 mm von der Spitze des Plektrums entfernt einen Strich.
  - Du kannst die anderen Ecken ebenfalls mit Strichen in verschiedenen Abständen markieren.
  - Du kannst auch eine Münze so mit einem Klebeband auf das Plektrum kleben, dass sie einen Abstand von 3 mm zur Spitze hat.

#### Schritt 3 — Gesplittertes Glas überkleben

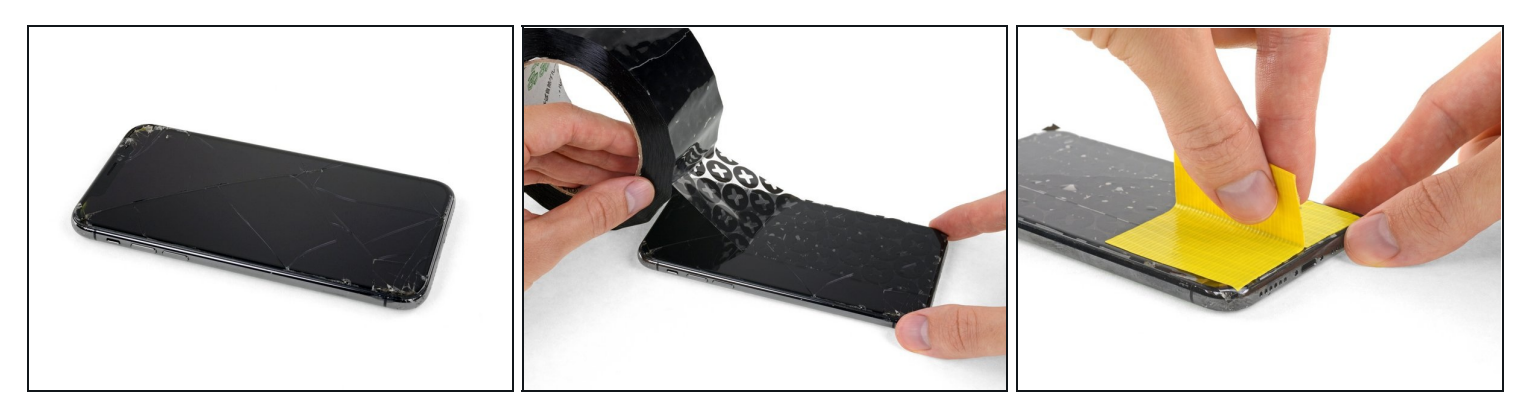

- (i) Wenn die Glasscheibe des Displays an deinem iPhone zerbrochen ist, überklebe sie mit geeignetem Klebeband, um weitere Brüche und Verletzungen während der Reparatur zu vermeiden.
- Überdecke die Glasscheibe des Displays komplett mit überlappenden Streifen von durchsichtigem Paketband.

🛆 Trage eine Schutzbrille, um deine Augen vor Glassplittern zu schützen.

- Wenn das Glas so stark zerbrochen ist, dass der Saugheber in den nächsten Schritten nicht gut haftet, dann versuche ein starkes Klebeband ("Panzerband") zu einem Griff zu falten und so auf die Scheibe zu kleben, dass du sie damit hochziehen kannst.
  - Wenn das alles nicht hilft, dann klebe den Saugheber mit Sekundenkleber am Display fest.

#### Schritt 4 — Anleitung für die Anti-Clamp

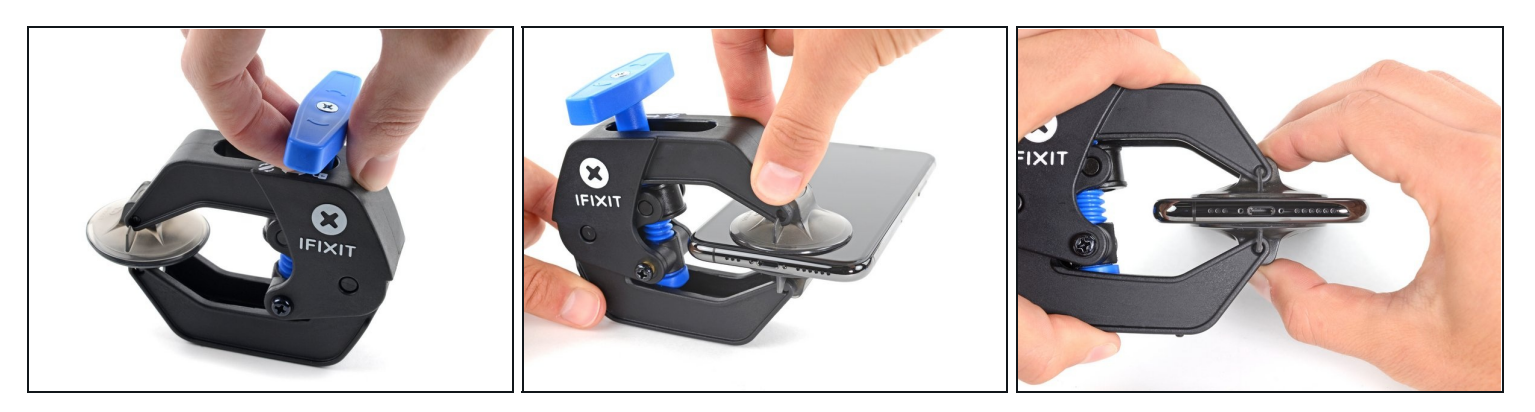

- Wir haben die Anti-Clamp entwickelt, um das Öffnen von Geräten zu erleichtern. Die nächsten drei Schritte zeigen, wie sie verwendet wird. Wenn du sie nicht benutzen willst, überspringe die nächsten drei Schritte und folge einer anderen Methode.
  Genaue Anweisungen für die Anti-Clamp findest du hier.
- Drücke den blauen Griff zurück, damit die Arme der Anti-Clamp frei beweglich werden.
- Schiebe die Arme entweder über die linke oder die rechte Kante des iPhones.
- Bringe die Saugheber nahe an der Unterkante des Displays an, einen auf der Vorderseite, den anderen auf der Rückseite.
- Drücke die Saugheber zusammen, so dass sie auf den Oberflächen haften.
  - (i) Wenn die Saugheber nicht gut auf den Oberflächen des iPhones haften, dann kannst du <u>Klebeband verwenden</u>, um eine griffigere Oberfläche zu schaffen.

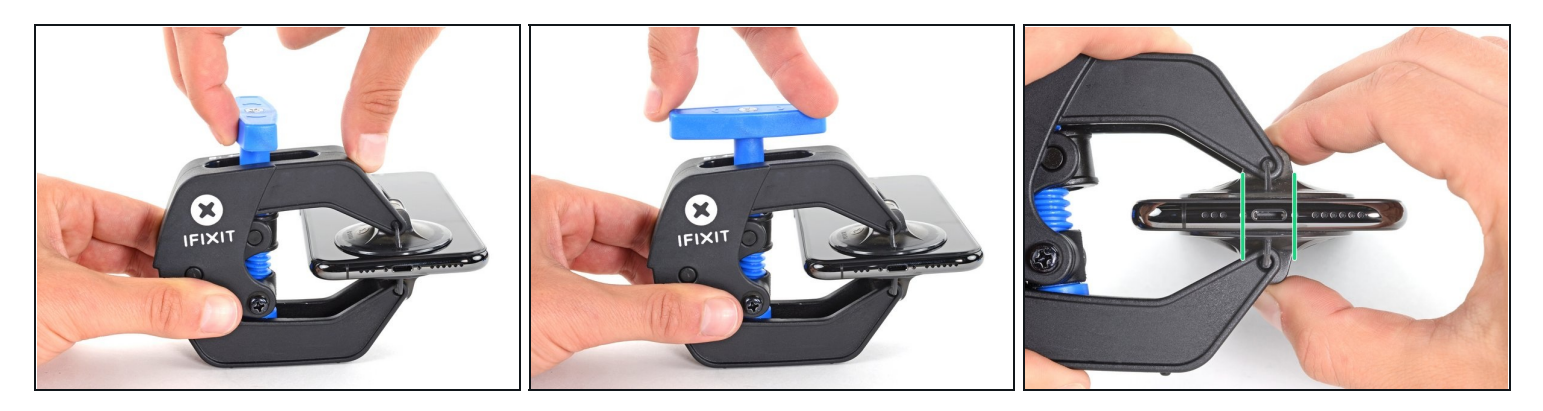

- Drücke den blauen Griff vorwärts, um die Arme wieder zu verriegeln.
- Drehe den Griff eine volle Umdrehung im Uhrzeigersinn, oder bis du merkst, dass sich die Saugheber dehnen.
- Achte darauf, dass sich die Saugheber weiterhin gegenüber stehen. Wenn sie sich nicht mehr gegenüber stehen, dann löse die Saugheber ein wenig ab und schiebe sie in die richtige Position.

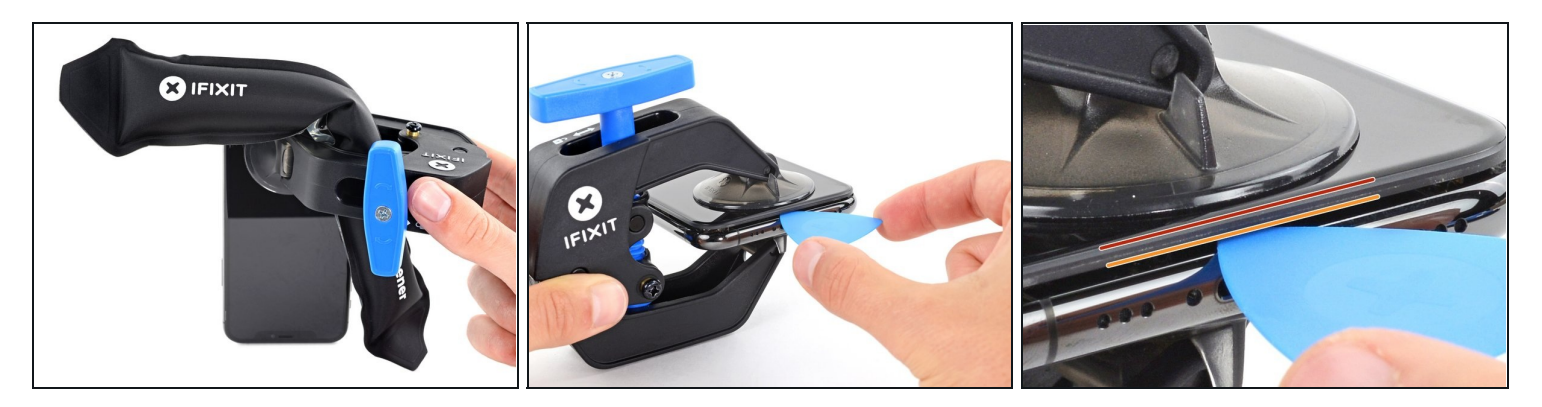

- Führe einen <u>erwärmten iOpener</u> durch die Arme der Anti-Clamp.
  - (i) Du kannst den Kleber auch mit einem <u>Haartrockner</u> oder einem <u>Heißluftgebläse</u> aufweichen. Sei aber vorsichtig, zu viel Hitze kann das Display und/oder den Akku beschädigen.
- Forme den iOpener so, dass er auf der Unterkante des iPhones liegt.
- Warte eine Minute, damit sich der Kleber lösen und ein Spalt entstehen kann.
- Setze ein Plektrum in den Spalt unter das Display und der Kunstoffblende ein, nicht unter das Display selbst.
- (*i*) Wenn es nicht gelingt, mit der Anti-Clamp einen ausreichend großen Spalt zu erzeugen, dann erwärme die Stelle nochmals und drehe den Griff eine viertel Umdrehung im Uhrzeigersinn weiter.
- Drehe den Griff jeweils nicht mehr als eine viertel Umdrehung weiter und warte jedes Mal eine Minute lang. Gib der Anti-Clamp Zeit, ihre Arbeit zu erledigen.
- Überspringe die nächsten drei Schritte.

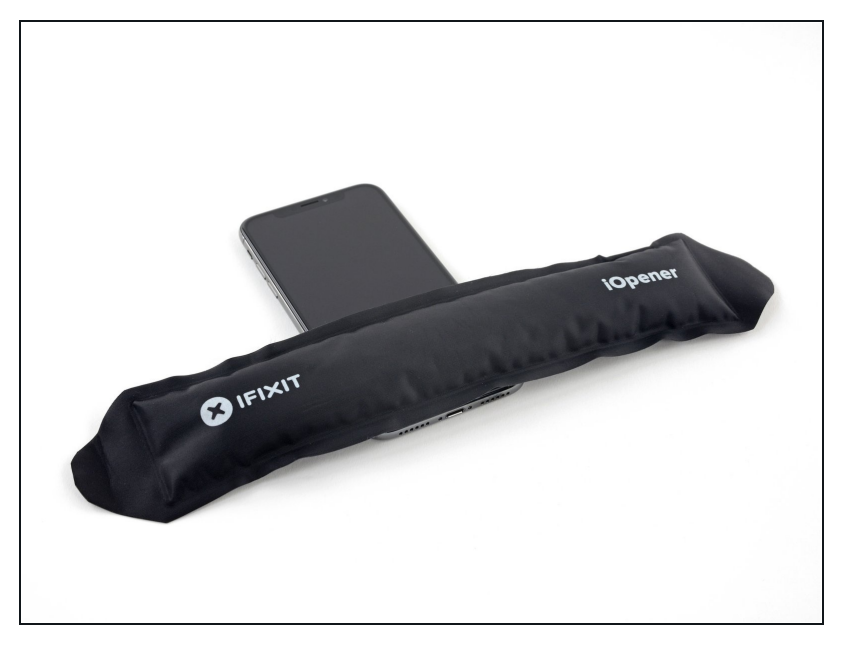

- Das Öffnen des iPhones wird leichter, wenn du seine Unterkante erwärmst und damit den Kleber darunter aufweichst.
- Benutze einen Haartrockner oder ein Heißluftgebläse oder bereite unseren <u>iOpener</u> vor. Erwärme damit die Unterkante des iPhones etwa eine Minute lang, um den Kleber darunter aufzuweichen.

#### Schritt 8

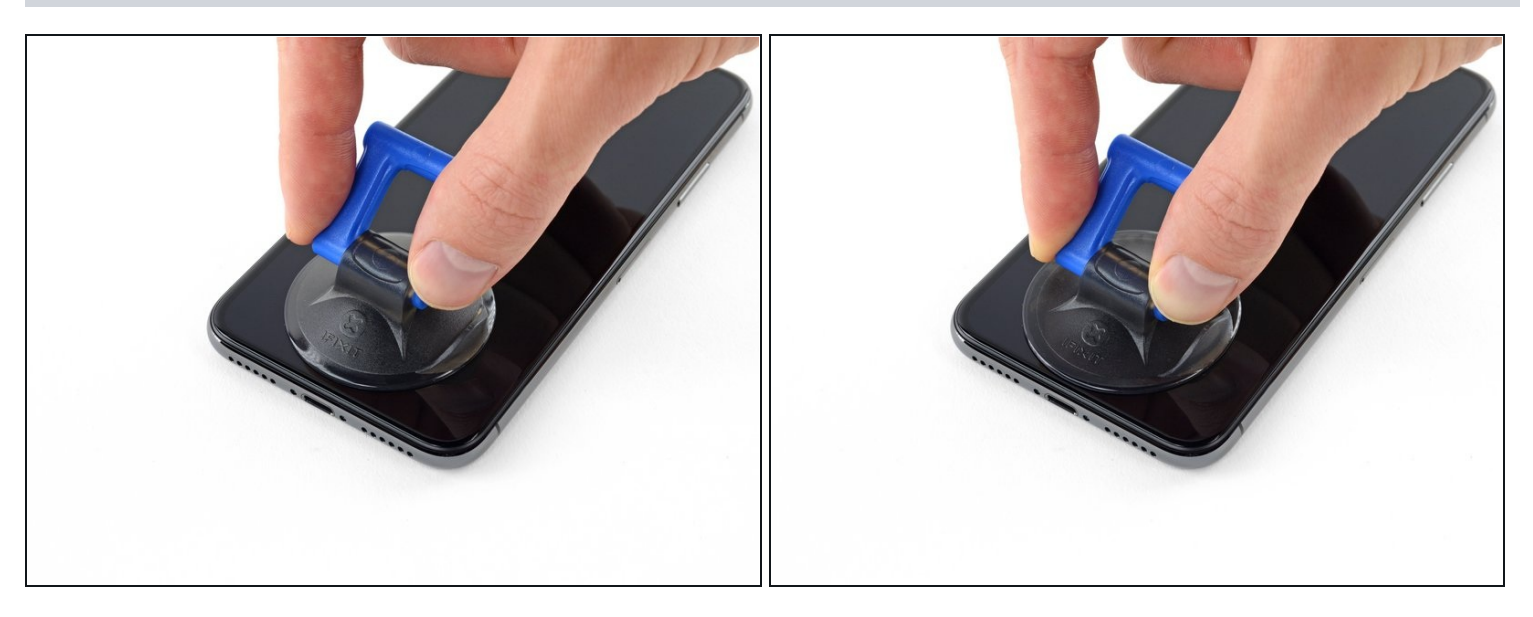

• Wenn du einen einzelnen Saugheber benutzt, dann setze ihn am unteren Rand des iPhone auf, wobei du den gebogenen Teil des Bildschirms vermeiden musst.

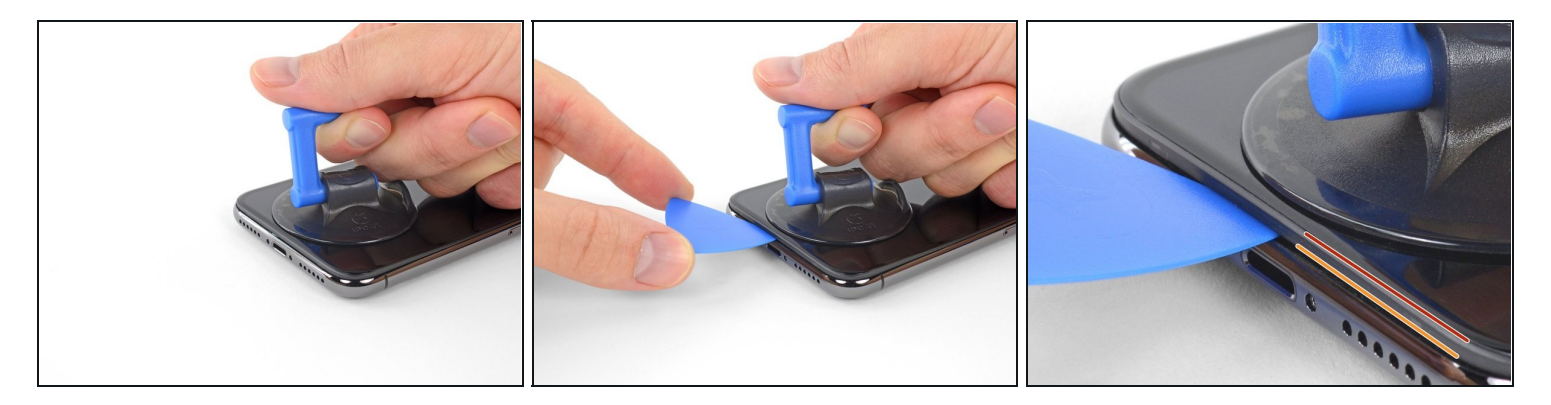

- Ziehe fest und gleichmäßig am Saugheber und erzeuge dadurch einen kleinen Spalt zwischen Display und Rahmen.
- Setze ein Plektrum in den Spalt unter der Kunstoffblende am Display ein, **nicht am Display selbst.**
- Der wasserfeste Kleber, der das Display festhält, ist sehr stark. Um den anfänglichen Spalt zu erzeugen, musst du recht viel Kraft aufbringen. Wenn der Spalt schwer zu öffnen ist, musst du mehr Wärme anwenden. Bewege die Scheibe vorsichtig hoch und runter und löse so den Klebstoff, bis der Spalt groß genug ist, um das Werkzeug einzusetzen.

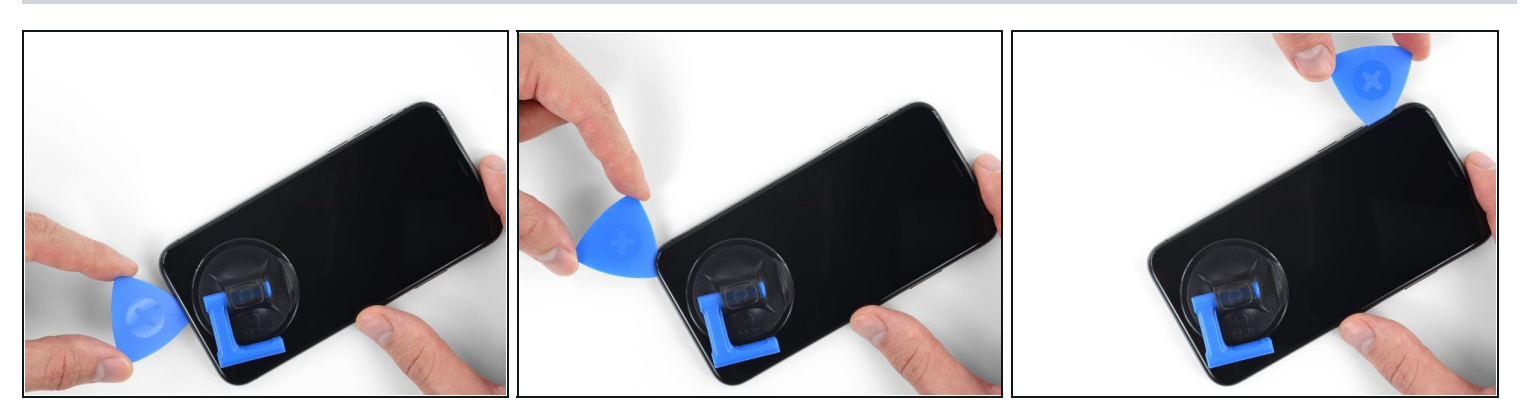

- Schiebe das Plektrum um die linke untere Ecke und am linken Rand des iPhone hoch, zerschneide damit den Kleber, der das Display festhält.
- ⚠ Setze das Plektrum nicht tiefer als 3 mm in das iPhone ein, damit du keine internen Bauteile beschädigst.

#### Schritt 11 — Informationen zum Display

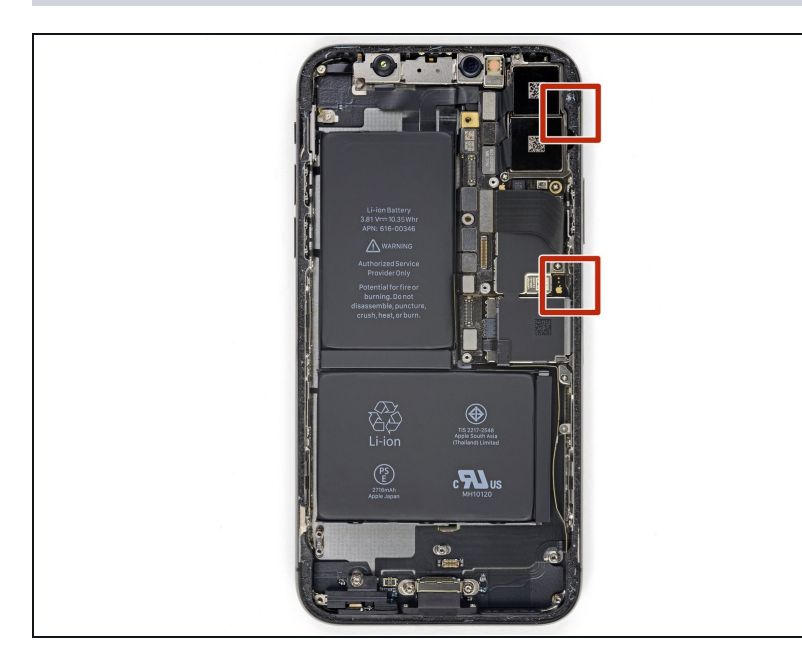

 ▲ An der rechten Kante des iPhones verlaufen empfindliche Kabel. Setze an diesen Stellen kein Plektrum ein, du könntest sonst die Kabel beschädigen.

#### Schritt 12

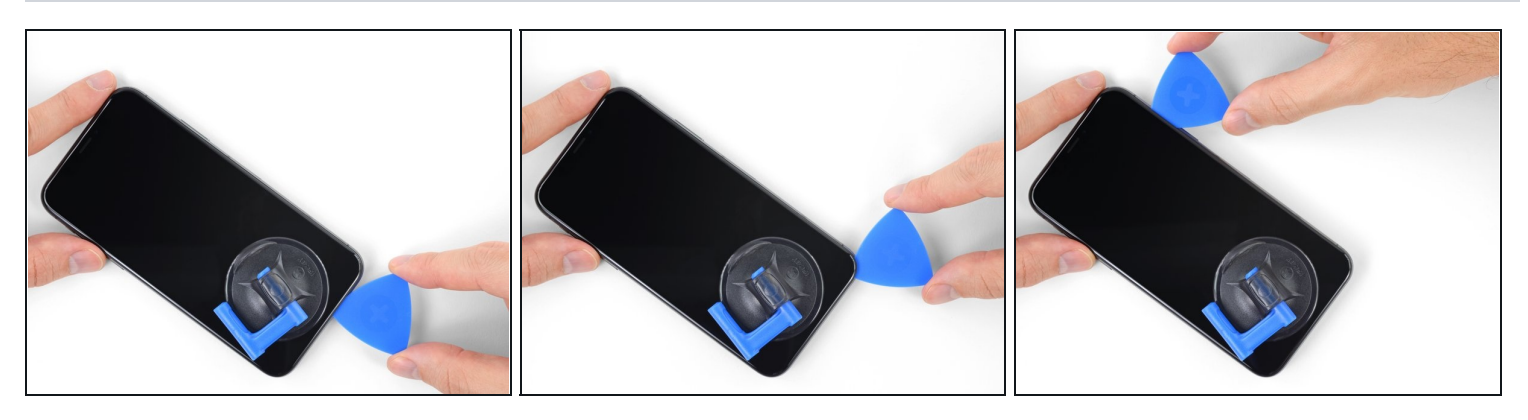

• Setze da Plektrum wieder an der Unterkante des iPhone ein und schiebe es die rechte Seite hoch, um den Kleber darunter aufzutrennen.

A Schiebe das Plektrum nicht tiefer als 3 mm ein, du könntest sonst die Displaykabel beschädigen.

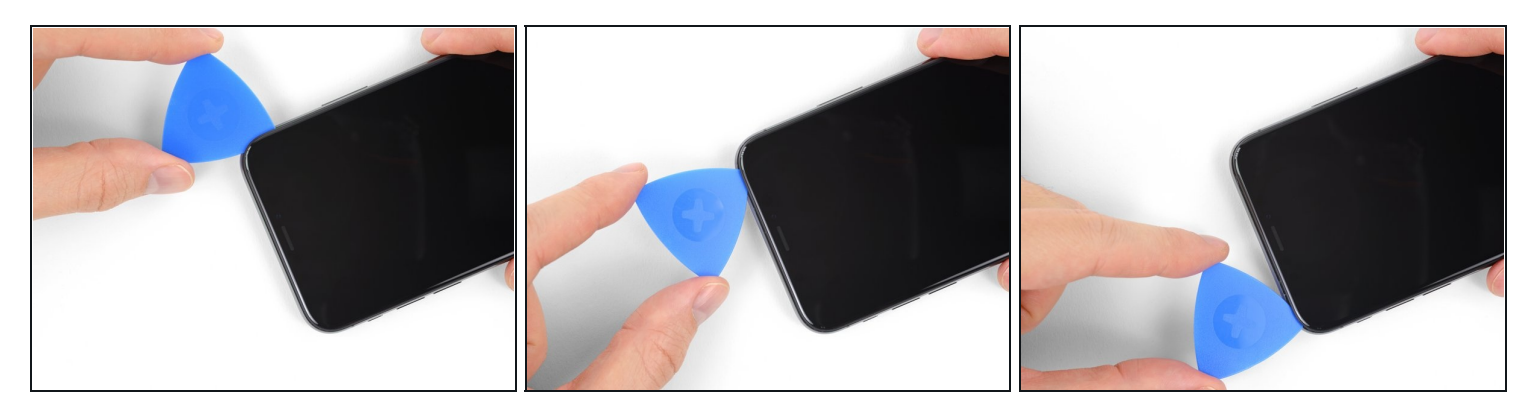

- i Die Oberkante des Displays ist mit Klebstoff und mit Klammern befestigt.
- Schiebe das Plektrum um die obere Ecke des Displays herum und ziehe gleichzeitig vorsichtig das Display mit wackelnden Bewegungen herunter in Richtung des Lightninganschlusses.
- A Wenn du nicht vorsichtig bist, können die Klammern brechen. Sei geduldig und wende nicht zu viel Kraft an.
- A Setze auch hier das Plektrum nicht tiefer als 3 mm ein, sonst beschädigst du möglicherweise die Sensorgruppe des Front Panels.
- (i) Schiebe das Plektrum zur gegenüberliegenden Ecke und trenne die restlichen Klebeverbindungen, welche das Display noch befestigen.

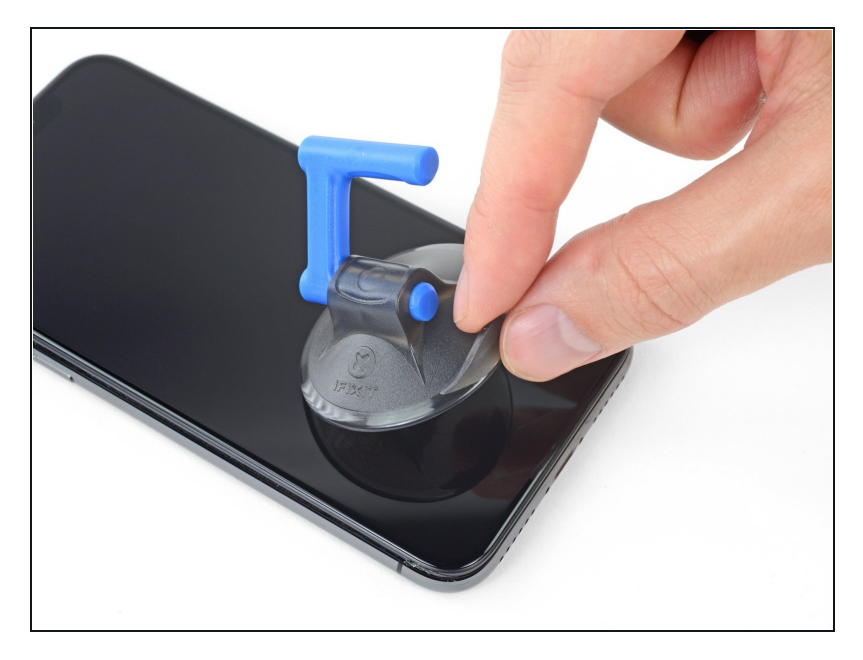

 Ziehe an der kleinen Noppe am Saugheber, um ihn vom Display zu entfernen.

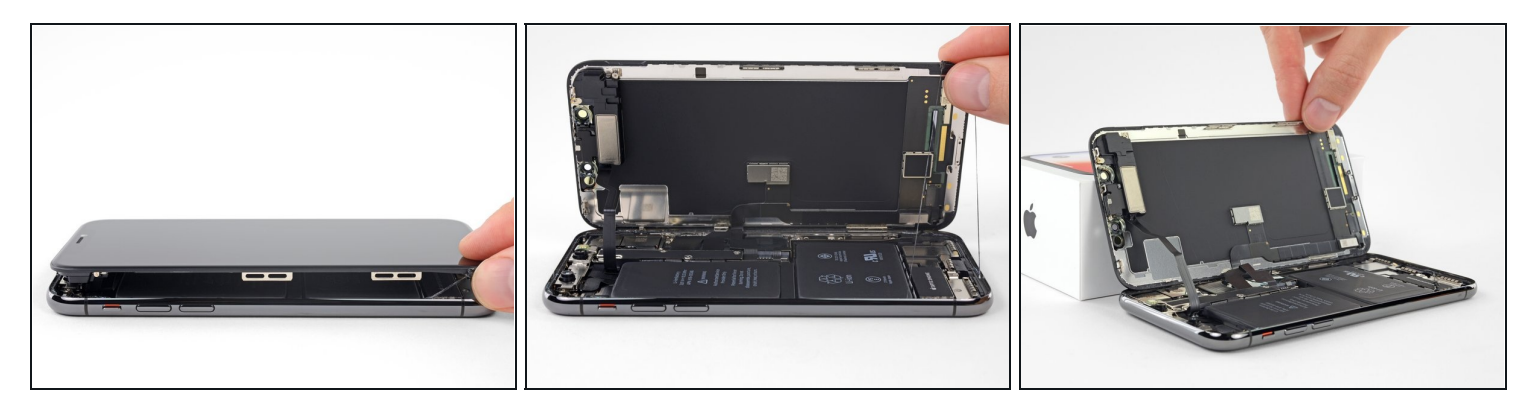

• Öffne das iPhone, indem du das Display von der linken Seite her hochklappst, wie die Seite eines Buches.

 Versuche noch nicht, das Display ganz zu trennen, mehrere empfindliche Flachbandkabel verbinden es immer noch mit dem Logic Board des iPhones.
 Achte darauf, dass der Rahmen wie gezeigt zusammen mit dem Display herauskommt und nicht im Gerät steckenbleibt.

- Lehne das Display gegen einen Gegenstand, damit es abgestützt ist, wenn du daran arbeitest.
- Lege das Display beim Zusammenbau richtig in Position, richte die Klammern an der Oberkante aus und drücke die Oberkante hinein, bevor du den Rest des Displays einrasten lässt. Wenn es nicht leicht einrastet, dann prüfe, ob die Klammern am Rand des Displays ringsum richtig sitzen und achte darauf, dass sie nicht verbogen sind.

#### Schritt 16 — Displayeinheit

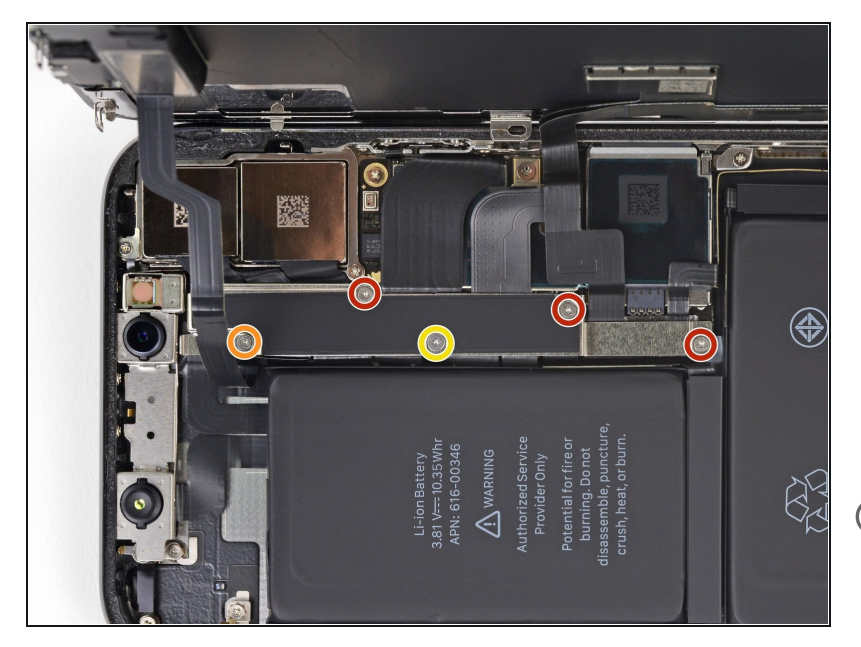

- Entferne fünf Y000 Schrauben, welche die Halterung des Verbinders des Logic Board befestigen:
  - Drei 1,1 mm Schrauben
  - Eine 3,1 mm Schraube
  - Eine 3,7 mm Schraube
- Achte bei dieser Reparatur auf jede Schraube und stelle sicher, dass jede Schraube wieder genau an ihren alten Platz eingedreht wird. Vermeide damit, dass das Smartphone beschädigt wird.

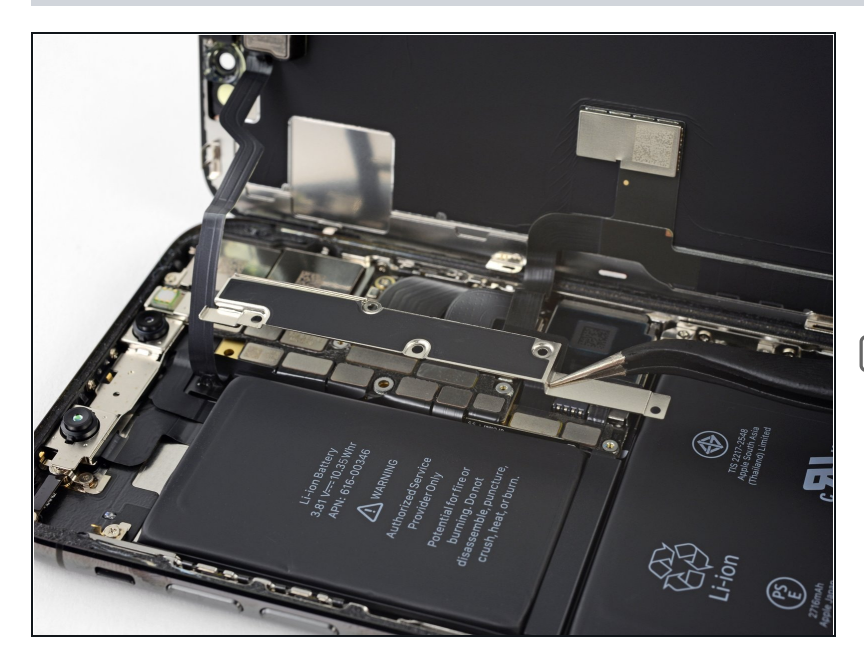

- Entferne die Halterung.
- Die Halterung ist unter Umständen leicht angeklebt. Hebe sie vorsichtig, aber fest hoch, um sie zu lösen.
- Beim Zusammenbau ist dies ein guter Zeitpunkt, um dein iPhone einzuschalten und alle Funktionen zu testen, bevor du das Display wieder festklebst. Denke dran, es danach wieder auszuschalten, bevor du weiter arbeitest.

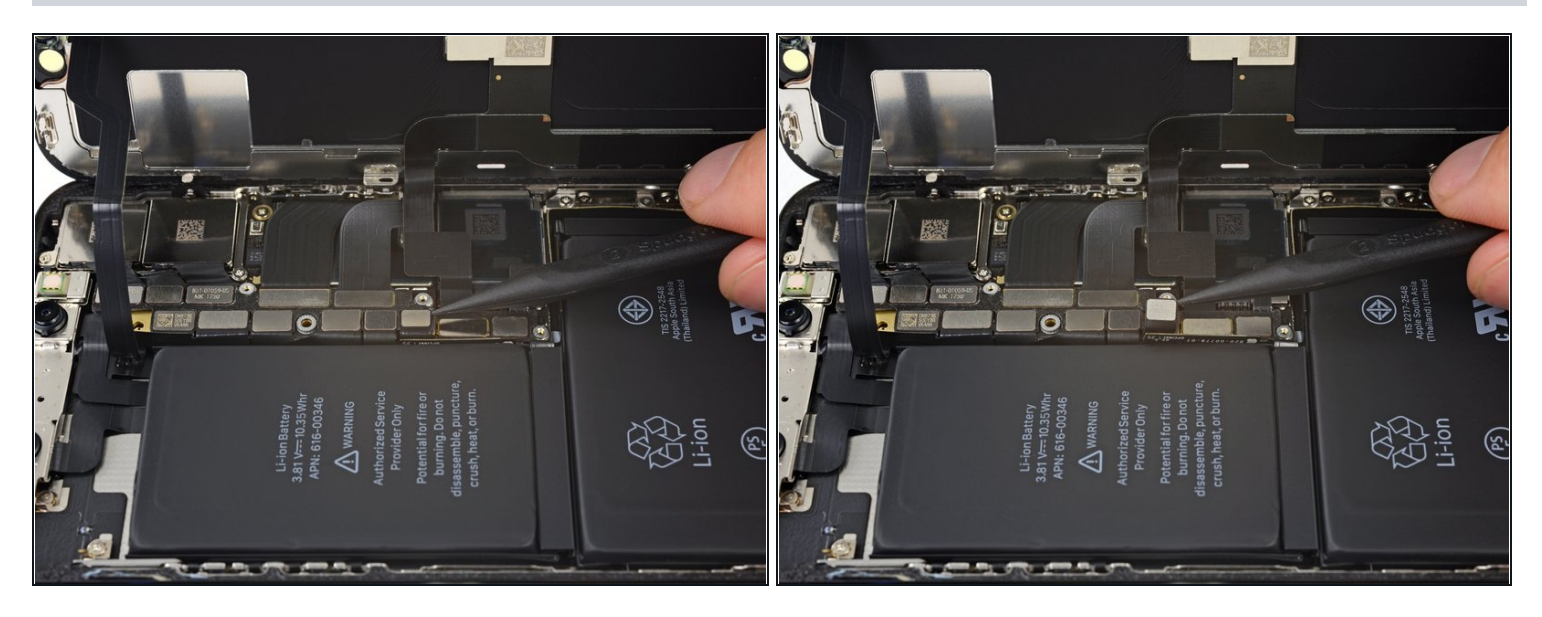

- Hebele den Akkustecker mit einem sauberen Fingernagel oder einem Spudger aus seinem Sockel auf dem Logic Board.
- (i) Achte dabei darauf, nicht die schwarze Silikondichtung zu beschädigen, welche an diesem und anderen Verbindern auf der Platine angebracht ist. Diese Dichtungen sorgen für einen Extraschutz gegen Wasser und Staub.
- Biege den Stecker etwas weg vom Logic Board, damit er nicht versehentlich einen Kontakt zum Sockel herstellen kann. Dadurch würde das iPhone während der Reparatur mit Strom versorgt werden.

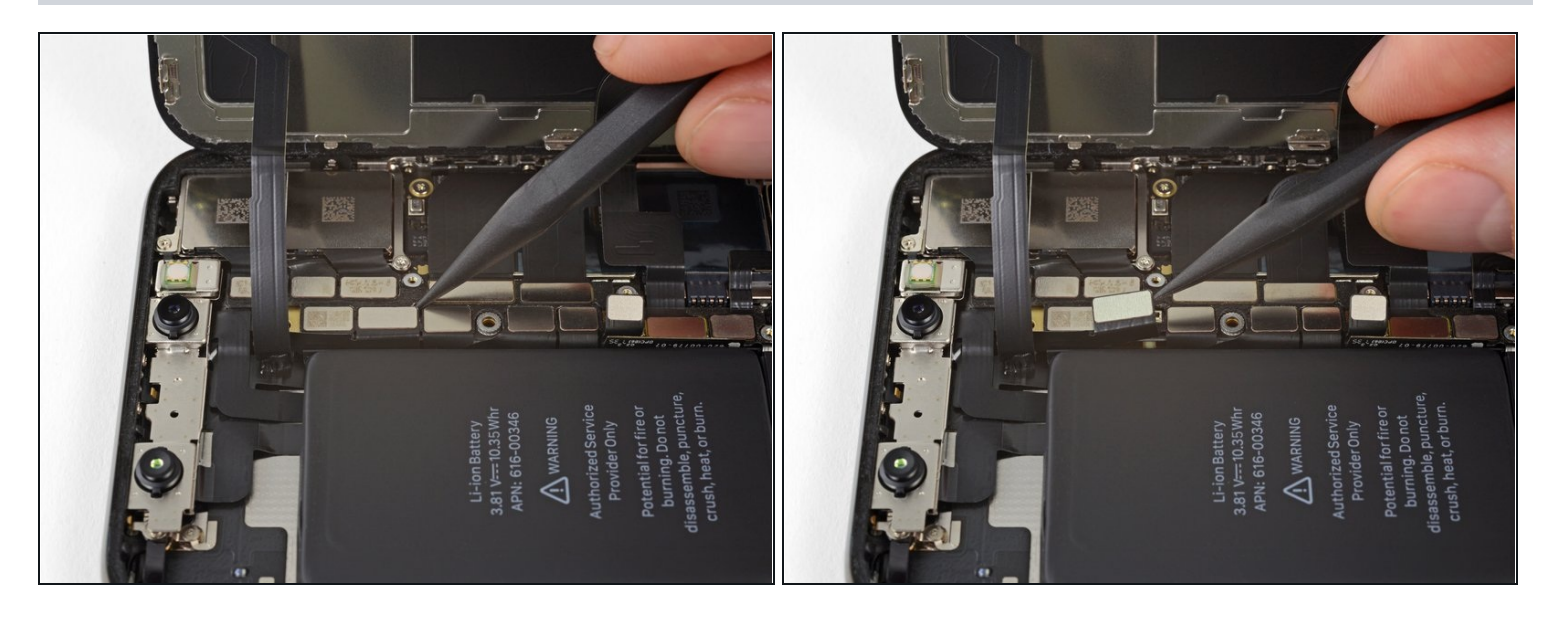

• Löse den Verbinder der Sensoreinheit des Frontpanels mit der Spudgerspitze oder dem Fingernagel.

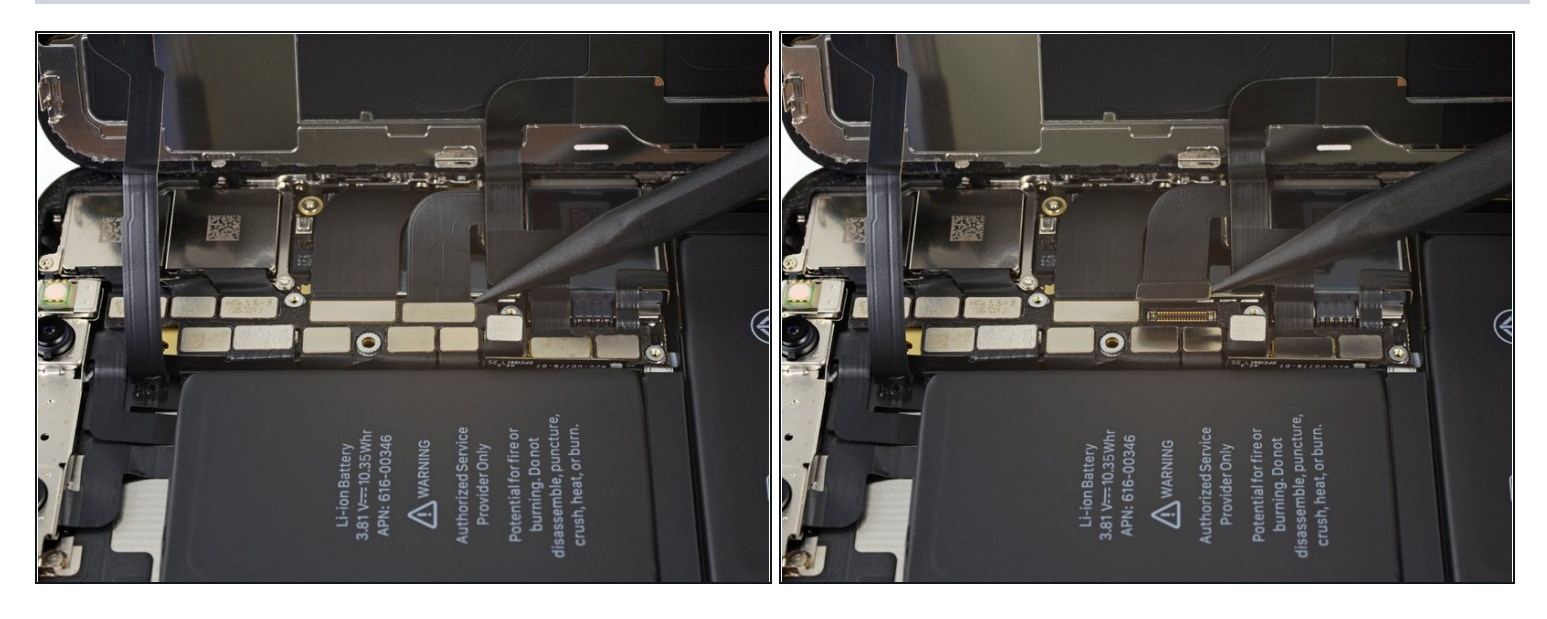

- Löse den Verbinder des Kabels zum OLED Panel mit der Spudgerspitze oder dem Fingernagel.
- Um Press Fit Verbinder wie diesen wieder anzuschließen, musst du ihn erst vorsichtig ausrichten und an einer Seite herunter drücken, bis er einklinkt, wiederhole das dann auf der anderen Seite. Drücke nicht in der Mitte.Wenn der Verbinder schlecht eingesetzt ist, können sich die Kontaktstifte verbiegen und irreparabel beschädigt werden.

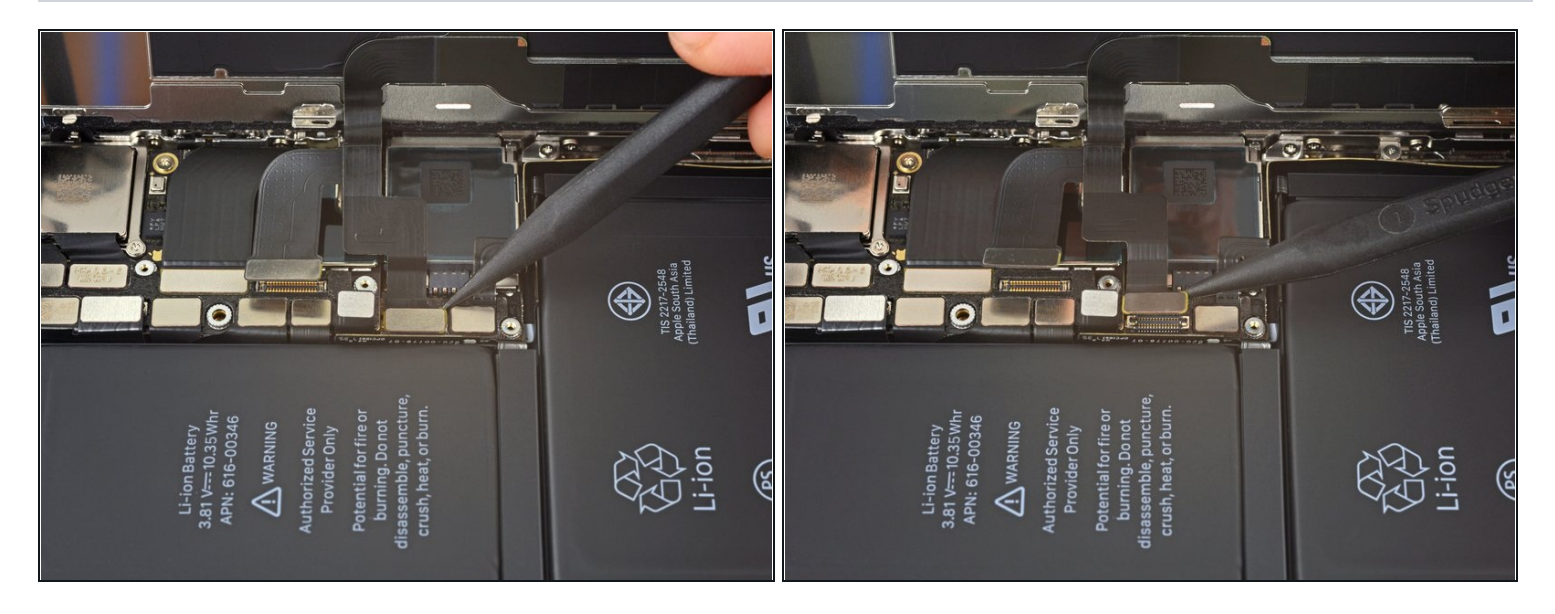

- Hebele den Verbinder des Touchscreen Kabels mit der Spudgerspitze aus seinem Sockel.
- Der Verbinder sitzt etwas vertieft, das macht es schwierig, ihn wieder festzustecken. Lasse dir Zeit und richte ihn sorgfältig aus, und drücke ihn dann vorsichtig mit der Fingerspitze fest - erst auf einer Seite, dann auf der anderen. Du solltest es spüren, wenn er einrastet.
- Wenn der Touchscreen an irgendeiner Stelle nach der Reparatur nicht reagiert, musst du den Akku trennen und diesen Verbinder wieder neu einsetzen. Achte dabei darauf, dass er richtig einklinkt und dass kein Staub oder etwas anderes im Sockel befindet.

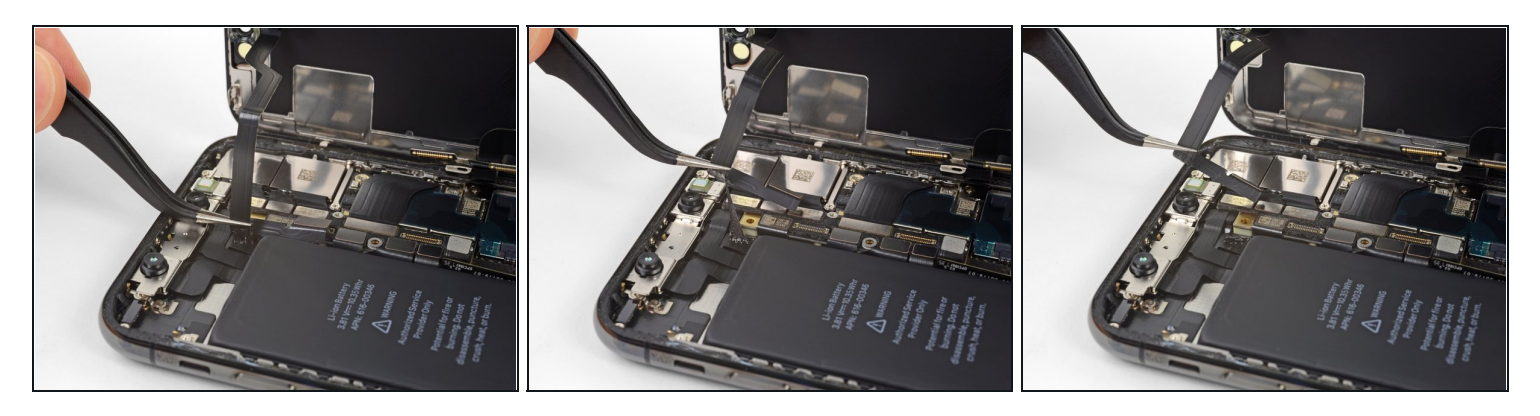

- (*i*) Das Flachbandkabel der Sensoreinheit am Frontpanel ist leicht festgeklebt.
- Hebe das Kabel vorsichtig an, bis es sich ablöst.

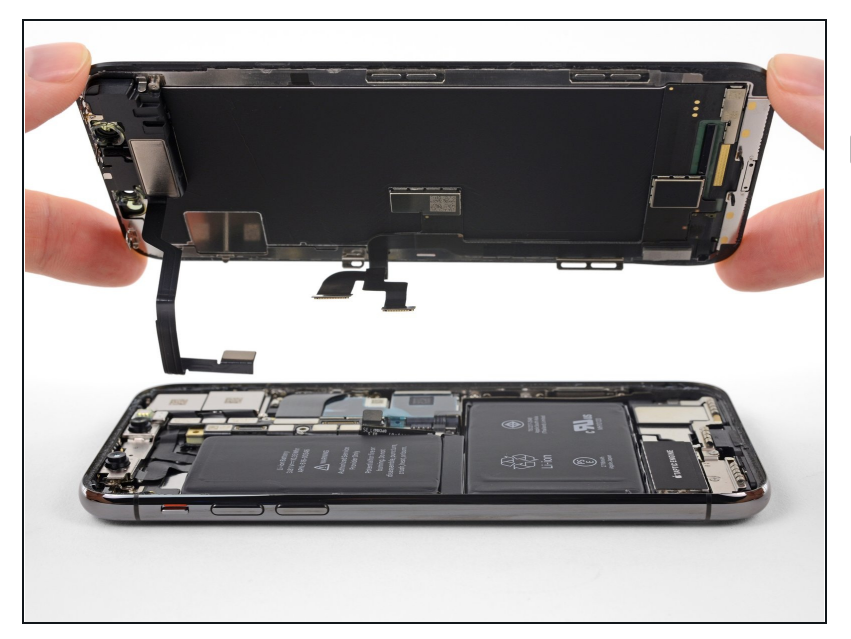

- Entferne die Displayeinheit.
- Wenn du beim Zusammenbau die <u>Verklebung am Rand des</u> <u>Displays</u> erneuern willst, dann musst du hier anhalten.

#### Schritt 24 — Ohrhörer-Lautsprecher und Frontsensoreinheit

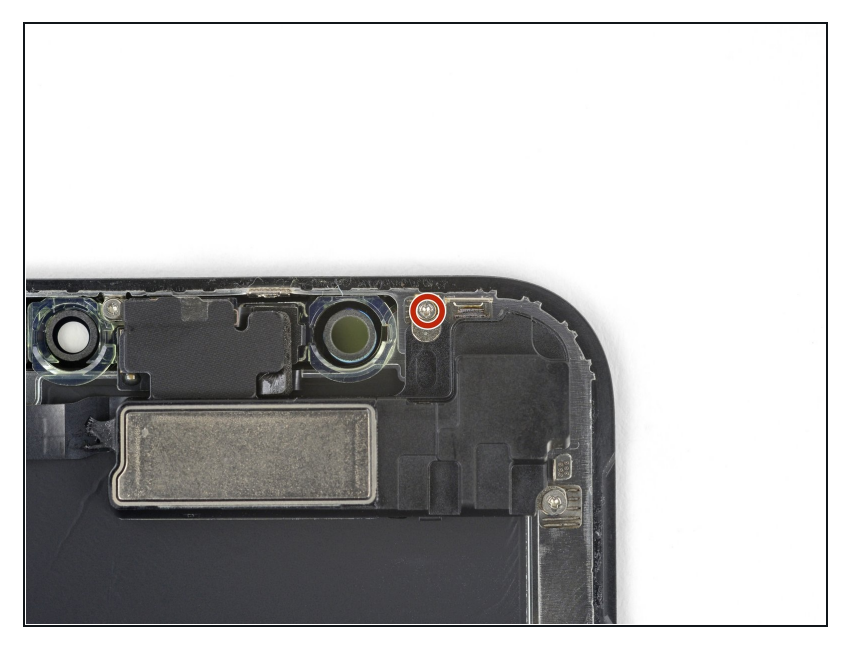

 Entferne die 1,2 mm Y000 Schraube auf der Rückseite der Displayeinheit, in der Nähe des Infrarot-Kameraports.

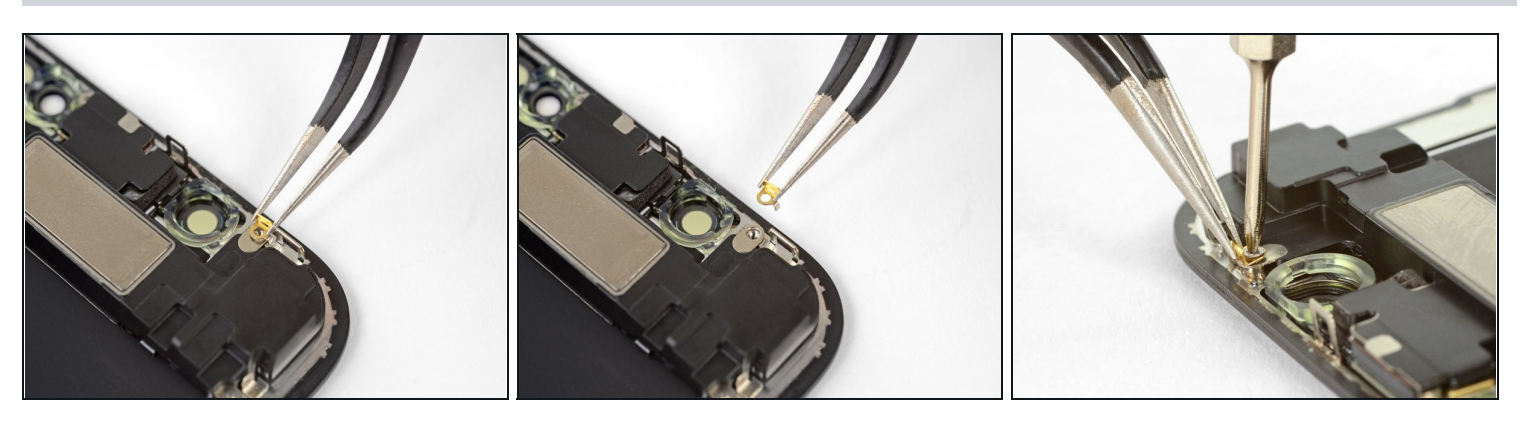

- Unter der eben entfernten Schraube befindet sich ein kleiner Endungskontakt aus Metall. Wenn er nicht schon mit der Schraube herausgekommen ist, dann entferne ihn jetzt.
- Setze beim Zusammenbau den Kontakt wie gezeigt ein. Halte ihn in dieser Position fest, während du die Schraube einsetzt und anziehst.

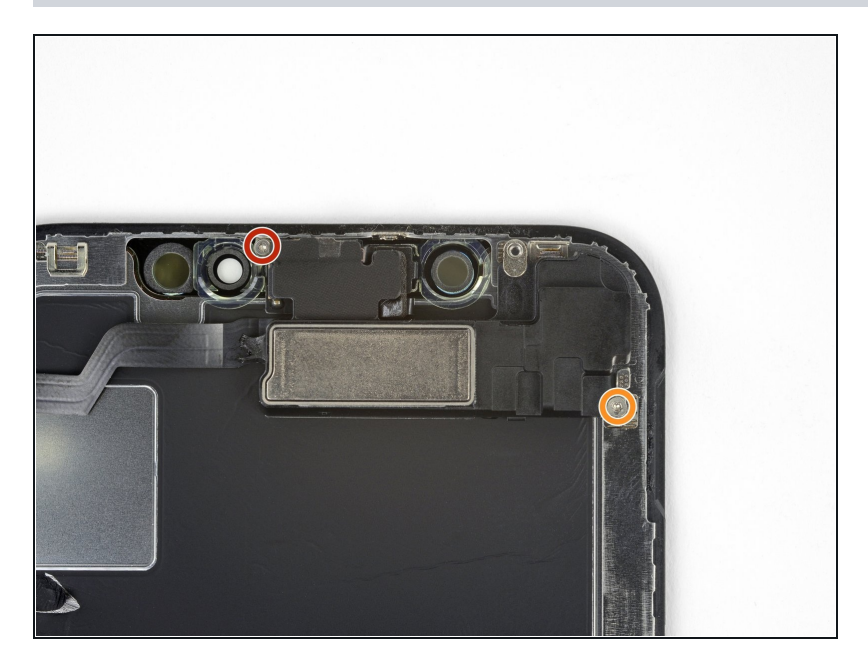

- Entferne zwei weitere Y000 Schrauben, welche die Lautsprecher/Sensoreinheit befestigen:
  - Eine 1,6 mm Schraube
  - Eine 1,3 mm Schraube

#### Schritt 27

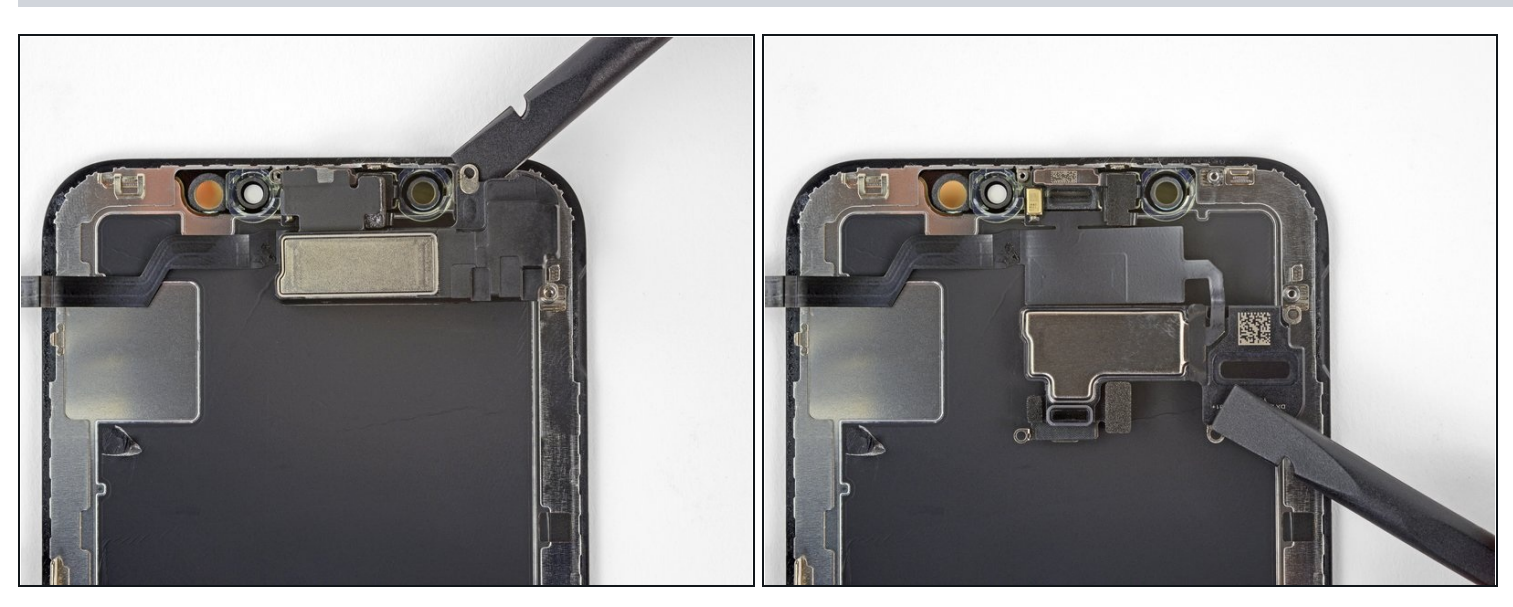

i Der Ohrhörer-Lautsprecher ist leicht festgeklebt.

- Hebele vorsichtig mit einem Spudger unter der Oberkante der Lautsprechereinheit und drehe sie herum, herunter und weg von der Oberkante des Displays.
- ⚠ Der Lautsprecher ist noch über ein sehr dünnes Kabel angeschlossen. Achte darauf, dass es nicht zu stark angespannt oder beschädigt wird.

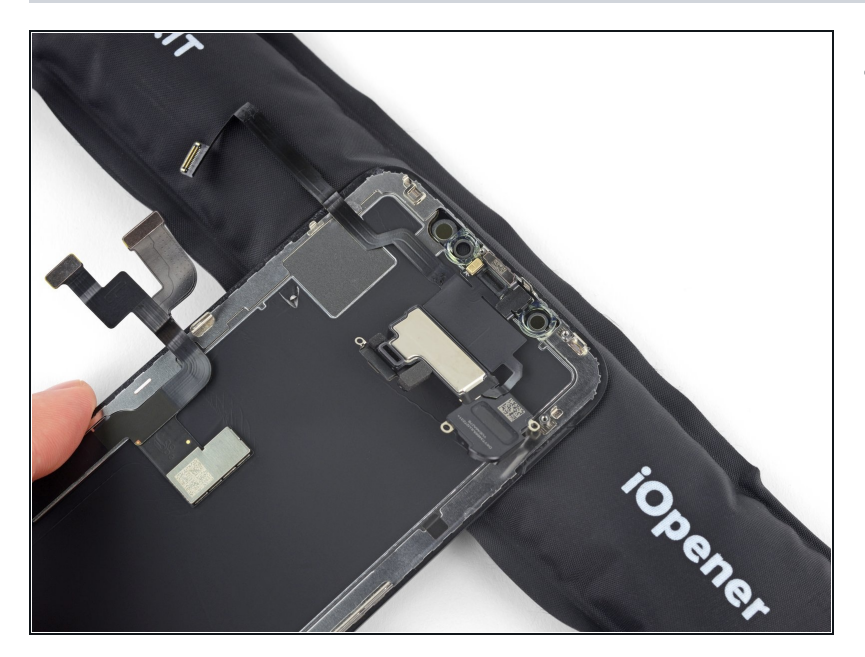

 Benutze einen Haartrockener oder ein Heißluftgebläse oder bereite einen <u>iOpener</u> vor, um Wärme oben vorne am Display für etwa eine Minute anzuwenden. So weicht der Kleber auf, der die Sensoren festhält.

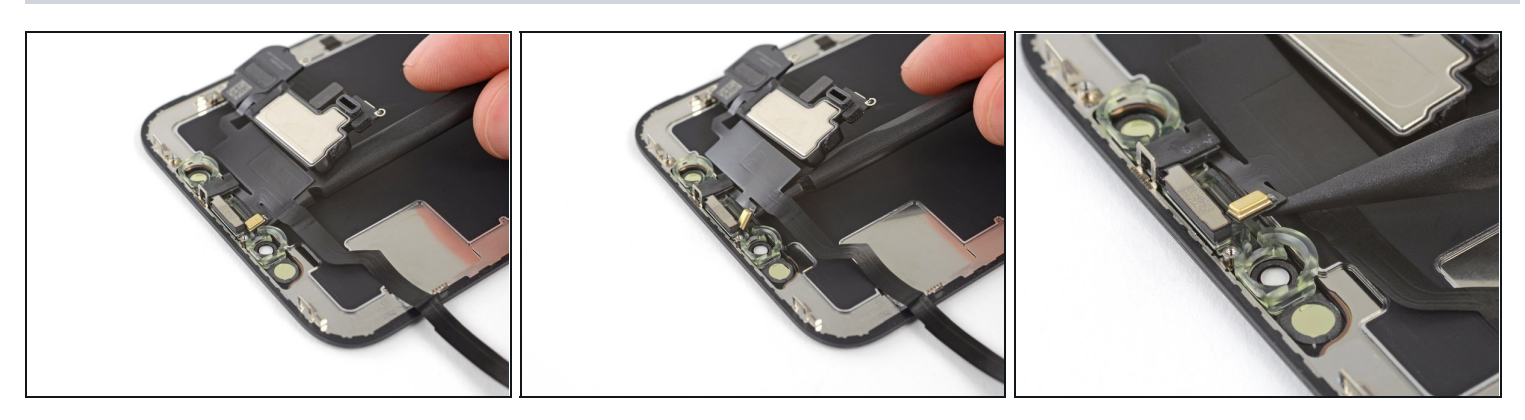

- Schiebe das flache Ende deines Spudgers vorsichtig unter das Flachbandkabel unter dem Mikrofon.
- Verdrehe ihn vorsichtig, um das Mikrofon abzulösen. Achte dabei darauf, dass das Kabel nicht zu stark angespannt oder beschädigt wird.
- Hebe vorsichtig, falls nötig, mit der Spudgerspitze das Mikrofon aus seiner Vertiefung im Frontpanel.

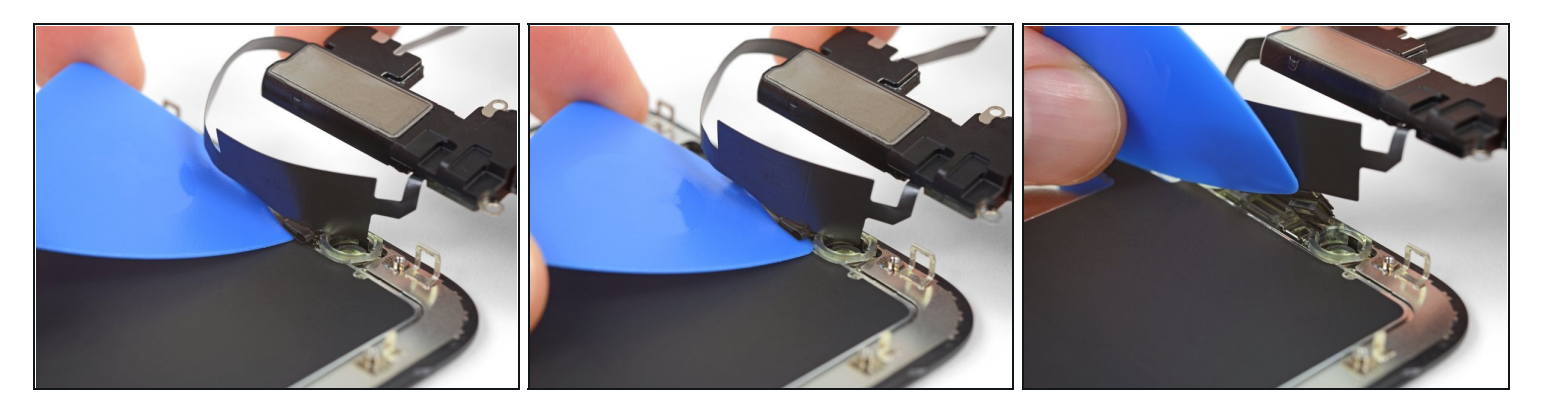

- Schiebe ein Plektrum von links nach rechts unter dem Flexkabel und unter dem Näherungssensor und Flood Illuminator Modul durch.
- Wackle vorsichtig hin und her und hebe das Modul an, damit es sich aus seiner Vertiefung im Frontpanel löst.
- (i) Es ist hilfreich, wenn du den Lautsprecher dabei hochhebst und festhältst. Achte bei der Hantieren nur darauf, dass du nicht an dem dünnen Kabel ziehst.

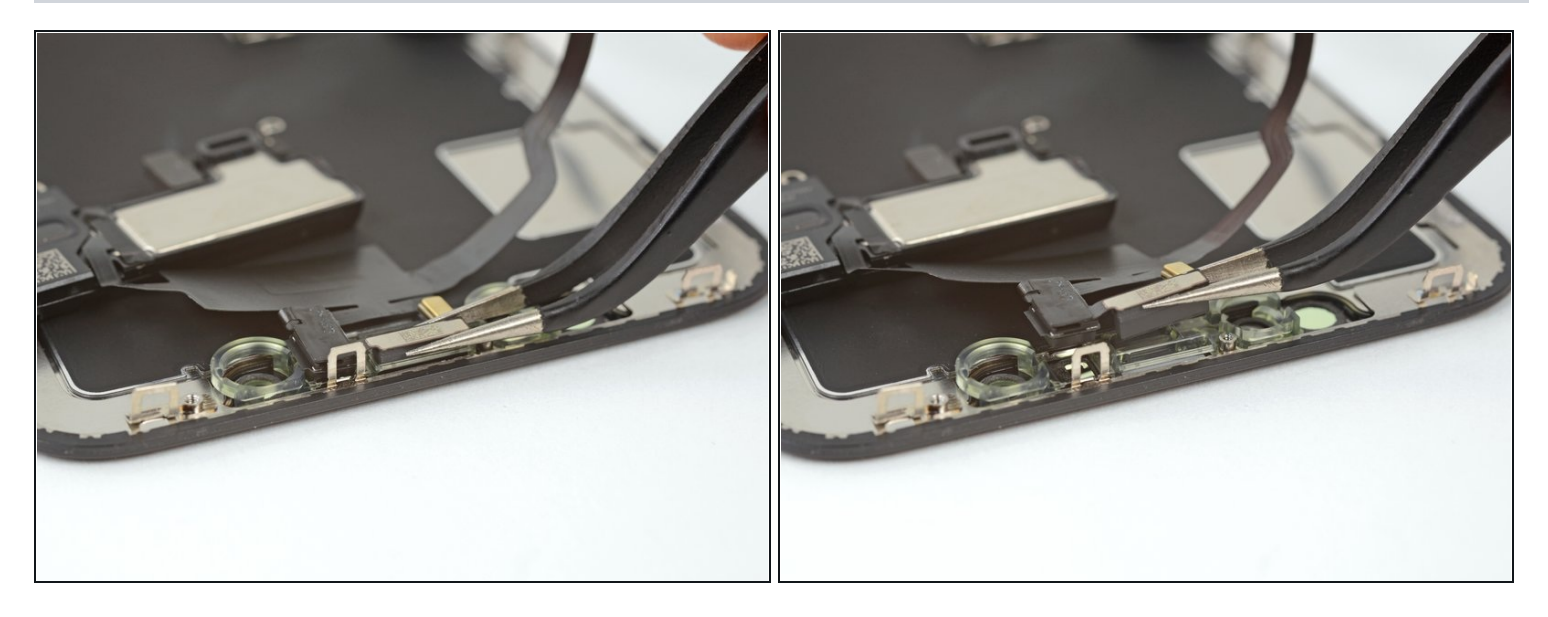

- Wackle mit einer Pinzette am Umweltlichtsensor und hebe ihn aus seiner Vertiefung im Display.
- (i) Der Sensor ist noch mit einem dünnen Kabel an der restlichen Sensoreinheit angeschlossen. Achte darauf, dass du nicht zu stark am Kabel ziehst oder es beschädigst.

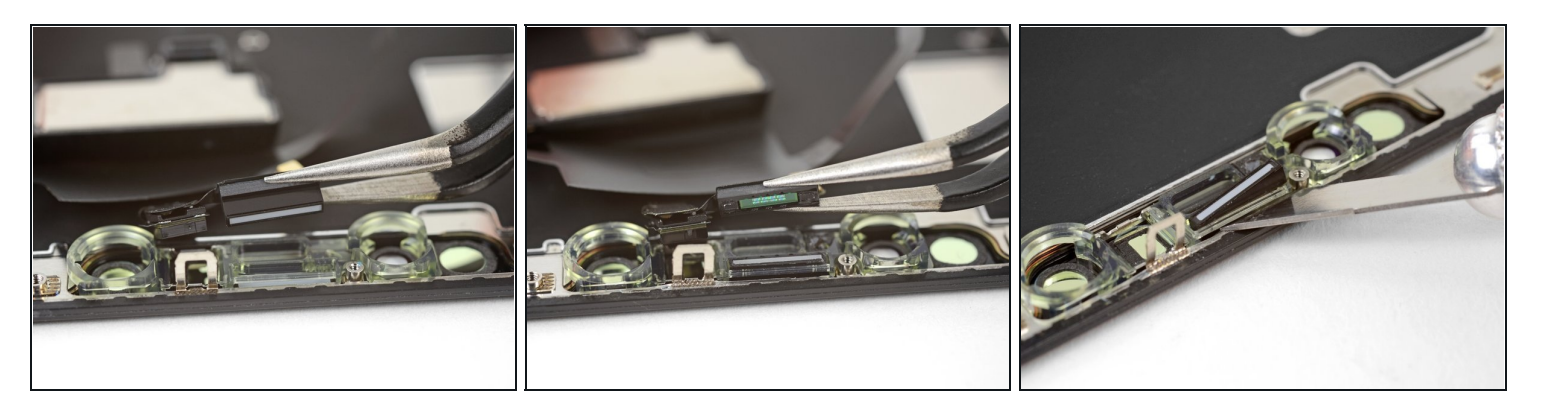

- Wenn du den Umgebungslichtsensor erfolgreich, so wie im ersten Bild gezeigt, entfernst hast, kannst du zum nächsten Schritt übergehen.
- Wenn der weiße Lichtzerstreustreifen noch im Display festhängt, so wie im zweiten Bild gezeigt, dann musst du ihn vorsichtig an der Oberkante heraushebeln. Benutze dazu eine dünne Klinge oder Hebelwerkzeug. Wenn du noch einmal Wärme anwendest, geht es etwas leichter.
- Setze den Lichtzerstreustreifen beim Zusammenbau zuerst in das Display ein, achte dabei darauf, dass er in die richtige Richtung zeigt. (Die Vorderseite ist im ersten Bild gezeigt, und die Rückseite im dritten).
- Setze dann den Umgebungslichtsensor auf den Lichtzerstreustreifen auf. Du musst den Sensor in der richtigen Lage festhalten, während du die Schrauben einsetzst, welche die Ohrhörer-Lautsprecher/Sensoreinheit befestigen. Wenn die Schrauben angezogen sind, wird der Sensor am Platz bleiben und normal arbeiten.

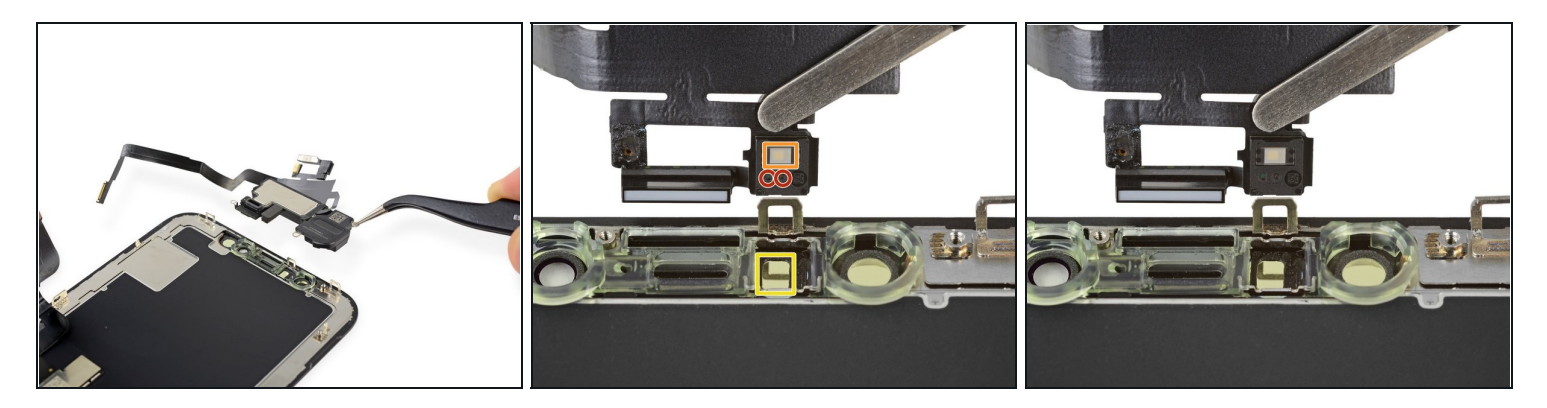

- Entferne den Ohrhörer-Lautsprecher und die vordere Sensoreinheit.
- Prüfe beim Zusammenbau die genaue Position des schwarzen Plastikmoduls, welche folgende Bauteile enthält:
  - Näherungssensor
  - Flood Illuminator
- Das Modul muss so eingesetzt werden, dass die Komponenten von keinem Klebstoff behindert werden.

Vergleiche dein neues Ersatzteil genau mit dem Originalteil. Möglicherweise musst du fehlende Bauteile übertragen oder Schutzfolien abziehen, bevor du es einbauen kannst.

# Um dein Gerät wieder zusammenzusetzen, folge den Schritten in umgekehrter Reihenfolge.

Bringe deinen Elektromüll zu einem zugelassenen Entsorger.

Die Reparatur verlief nicht wie geplant? Auf unserem <u>Antwortenforum</u> findest du Hilfe bei der Fehlersuche.